# A Xerox<sup>®</sup> C315 színes, többfunkciós nyomtató gyorsismertetője

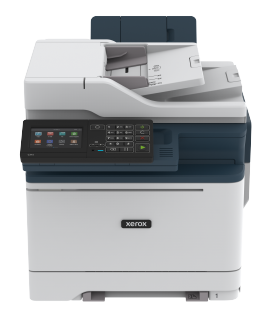

## Másolás

## Másolatok készítése

1. Tegye az eredeti dokumentumot az automatikus lapadagoló tálcájába vagy a lapolvasó üveglapjára.

Megjegyzés: A kép levágásának elkerülése érdekében győződjön meg arról, hogy az eredeti dokumentum és a kimeneti papír mérete megegyezik.

- Érintse meg a kezdőképernyőn a Másolás elemet, majd adja meg a másolatok számát.
   Szükség szerint állítsa be a másolási beállításokat.
- 3. Másolja le a dokumentumot.

Megjegyzés: A kezelőpanelről történő gyors másoláshoz nyomja meg a **Start** gombot.

## Másolás a papír mindkét oldalára

- 1. Tegye az eredeti dokumentumot az automatikus lapadagoló tálcájába vagy a lapolvasó üveglapjára.
- 2. Érintse meg a kezdőképernyőn a Másolás > Oldalak elemet.
- 3. Módosítsa a beállításokat.
- 4. Másolja le a dokumentumot.

## Több oldal másolása egyetlen lapra

- 1. Tegye az eredeti dokumentumot az automatikus lapadagoló tálcájába vagy a lapolvasó üveglapjára.
- 2. Érintse meg a kezdőképernyőn a **Másolás > Oldal/lap** elemet.
- 3. Módosítsa a beállításokat.
- 4. Másolja le a dokumentumot.

# E-mail

## Az e-mail SMTP-beállításainak konfigurálása

A beolvasott dokumentumok e-mailben való továbbításához konfigurálja az SMTP-beállításokat. A beállítások e-mailszolgáltatónként eltérnek.

Mielőtt hozzákezdene, győződjön meg róla, hogy a nyomtató csatlakozik egy hálózathoz, és a hálózat csatlakozik az internethez.

#### A nyomtató e-mail-beállítási varázslójának

#### használatával

A varázsló használatának megkezdése előtt győződjön meg róla, hogy a nyomtató firmware naprakész. További tudnivalók: A firmware frissítése.

- 1. Érintse meg a kezdőképernyőn az **E-mail** elemet.
- 2. Érintse meg, majd írja be az e-mail-címét.
- 3. Írja be a jelszót.
  - Az e-mail-szolgáltatójától függően a következőket kell megadnia: fiók jelszava, alkalmazásjelszó vagy hitelesítési jelszó. A jelszóval kapcsolatos további tudnivalókért lásd: Email-szolgáltatók, majd keresse meg az eszköz jelszavát.
  - Ha a szolgáltatója nem szerepel a listán, akkor vegye fel vele a kapcsolatot, és kérdezze meg a következő beállítások értékét: Elsődleges SMTP-átjáró, Elsődleges SMTP-átjáró portja, SSL/ TLS használata és SMTP-kiszolgáló hitelesítése.
- 4. Érintse meg az **OK** gombot.

#### A nyomtató Beállítások menüjének

#### használatával

- A kezdőképernyőn érintse meg a Beállítások > E-mail > E-mail beállítása lehetőséget.
- 2. Konfigurálja a beállításokat.
  - A jelszóval kapcsolatos további információkért lásd: E-mailszolgáltatók.
  - Ha az e-mail-szolgáltatója nem szerepel a listán, forduljon a szolgáltatójához, és kérdezze meg a beállításokat.

#### Az Embedded Web Server kiszolgáló

#### használatával

- 1. Nyisson meg egy webböngészőt, és írja be a nyomtató IP-címét a címmezőbe.
  - Tekintse meg a nyomtató IP-címét a nyomtató kezdőképernyőjén. Az IP-cím egy négy, pontokkal elválasztott számcsoportból álló szám, például 123.123.123.123.
  - Ha proxykiszolgálót használ, átmenetileg tiltsa le a weboldal megfelelő betöltése érdekében.
- 2. Kattintson a **Beállítások > E-mail** elemre.
- 3. Az E-mail beállítása részen konfigurálja a beállításokat.
  - A jelszóval kapcsolatos további információkért lásd: E-mailszolgáltatók.
  - Ha az e-mail-szolgáltatója nem szerepel a listán, forduljon a szolgáltatójához, és kérdezze meg a beállításokat.
- 4. Kattintson a Mentés gombra.

#### E-mail-szolgáltatók

Az e-mail-szolgáltató SMTP-beállításainak meghatározásához használja az alábbi táblázatot.

#### Gmail

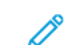

Megjegyzés: Győződjön meg róla, hogy a kétlépéses hitelesítés engedélyezett a Google-fiókjában.

A kétlépcsős hitelesítés engedélyezéséhez lépjen a Google-fiók biztonsága oldalra, jelentkezzen be a fiókjába, majd a Bejelentkezés a Google-ba részen kattintson a **Kétlépéses hitelesítés** lehetőségre.

| BEÁLLÍTÁS                                 | ÉRTÉK                                                                                                    |
|-------------------------------------------|----------------------------------------------------------------------------------------------------|
| Elsődleges SMTP-<br>átjáró                | smtp.gmail.com                                                                                                    |
| Elsődleges SMTP-<br>átjáró portja         | 587                                                                                                    |
| SSL/TLS<br>használata                     | Szükséges                                                                                                    |
| Megbízható<br>tanúsítvány kérése          | Letiltva                                                                                                    |
| Válaszcím                                 | Az Ön e-mail-címe                                                                                                    |
| SMTP-kiszolgáló<br>hitelesítése           | Bejelentkezés/normál                                                                                                    |
| Eszköz által<br>kezdeményezett e-<br>mail | Az eszköz SMTP belépési<br>adatainak a használata                                                                                                    |
| Eszköz felhasználói<br>azonosítója        | Az Ön e-mail-címe                                                                                                    |
| Eszköz jelszava                           | Alkalmazás jelszava<br>Megjegyzés:<br>Alkalmazásjelszó<br>létrehozásához lépjen a<br>Google-fiók biztonsága<br>oldalra, jelentkezzen be a<br>fiókjába, majd a<br>Bejelentezés a Google-ba<br>részen kattintson az<br>Alkalmazásjelszó<br>lehetőségre. |

#### Yahoo!° Mail

| BEÁLLÍTÁS                                 | ÉRTÉK                                                                                                    |
|-------------------------------------------|----------------------------------------------------------------------------------------------------|
| Elsődleges SMTP-<br>átjáró                | smtp.mail.yahoo.com                                                                                                    |
| Elsődleges SMTP-<br>átjáró portja         | 587                                                                                                    |
| SSL/TLS<br>használata                     | Szükséges                                                                                                    |
| Megbízható<br>tanúsítvány kérése          | Letiltva                                                                                                    |
| Válaszcím                                 | Az Ön e-mail-címe                                                                                                    |
| SMTP-kiszolgáló<br>hitelesítése           | Bejelentkezés/normál                                                                                                    |
| Eszköz által<br>kezdeményezett e-<br>mail | Az eszköz SMTP-belépési<br>adatainak használata                                                                                                    |
| Eszköz felhasználói<br>azonosítója        | Az Ön e-mail-címe                                                                                                    |
| Eszköz jelszava                           | Alkalmazás jelszava<br>Megjegyzés:<br>Alkalmazásjelszó<br>létrehozásához lépjen a<br>Yahoo-fiók biztonsága<br>oldalra, jelentkezzen be<br>a fiókjába, majd<br>kattintson az<br>Alkalmazásjelszó<br>létrehozása<br>lehetőségre. |

#### Outlook Live

Ezek a beállítások az outlook.com és a hotmail.com e-mailtartományokra vonatkoznak.

| BEÁLLÍTÁS                                 | ÉRTÉK                                                                                                    |
|-------------------------------------------|----------------------------------------------------------------------------------------------------|
| Elsődleges SMTP-<br>átjáró                | smtp.office365.com                                                                                                    |
| Elsődleges SMTP-<br>átjáró portja         | 587                                                                                                    |
| SSL/TLS<br>használata                     | Szükséges                                                                                                    |
| Megbízható<br>tanúsítvány kérése          | Letiltva                                                                                                    |
| Válaszcím                                 | Az Ön e-mail-címe                                                                                                    |
| SMTP-kiszolgáló<br>hitelesítése           | Bejelentkezés/normál                                                                                                    |
| Eszköz által<br>kezdeményezett e-<br>mail | Az eszköz SMTP belépési<br>adatainak a használata                                                                                                    |
| Eszköz felhasználói<br>azonosítója        | Az Ön e-mail-címe                                                                                                    |
| Eszköz jelszava                           | <ul> <li>Fiókjelszó vagy alkalmazás<br/>jelszava</li> <li>A kétlépcsős hitelesítést nem<br/>támogató fiókok esetében<br/>használja a fiókjelszót.</li> <li>A kétlépcsős hitelesítést<br/>támogató fiókok esetében<br/>használjon egy<br/>alkalmazásjelszót.</li> <li>Alkalmazásjelszó<br/>létrehozásához lépjen az<br/>Outlook Live-fiók kezelése<br/>oldalra, majd jelentkezzen<br/>be a fiókjába.</li> </ul> |

#### AOL Mail

| BEÁLLÍTÁS                                 | ÉRTÉK                                                                                                    |
|-------------------------------------------|----------------------------------------------------------------------------------------------------|
| Elsődleges SMTP-<br>átjáró                | smtp.aol.com                                                                                                    |
| Elsődleges SMTP-<br>átjáró portja         | 587                                                                                                    |
| SSL/TLS<br>használata                     | Szükséges                                                                                                    |
| Megbízható<br>tanúsítvány kérése          | Letiltva                                                                                                    |
| Válaszcím                                 | Az Ön e-mail-címe                                                                                                    |
| SMTP-kiszolgáló<br>hitelesítése           | Bejelentkezés/normál                                                                                                    |
| Eszköz által<br>kezdeményezett e-<br>mail | Az eszköz SMTP-belépési<br>adatainak használata                                                                                                    |
| Eszköz felhasználói<br>azonosítója        | Az Ön e-mail-címe                                                                                                    |
| Eszköz jelszava                           | Alkalmazás jelszava<br>Megjegyzés:<br>Alkalmazásjelszó<br>létrehozásához lépjen az<br>AOL-fiók biztonsága<br>oldalra, jelentkezzen be a<br>fiókjába, majd kattintson<br>az Alkalmazásjelszó<br>létrehozása lehetőségre. |

#### iCloud Mail

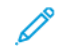

Megjegyzés: Győződjön meg róla, hogy a kétlépéses hitelesítés engedélyezett a fiókjában.

| BEÁLLÍTÁS                                 | ÉRTÉK                                                                                                    |
|-------------------------------------------|----------------------------------------------------------------------------------------------------|
| Elsődleges SMTP-<br>átjáró                | smtp.mail.me.com                                                                                                    |
| Elsődleges SMTP-<br>átjáró portja         | 587                                                                                                    |
| SSL/TLS használata                        | Szükséges                                                                                                    |
| Megbízható<br>tanúsítvány kérése          | Letiltva                                                                                                    |
| Válaszcím                                 | Az Ön e-mail-címe                                                                                                    |
| SMTP-kiszolgáló<br>hitelesítése           | Bejelentkezés/normál                                                                                                    |
| Eszköz által<br>kezdeményezett e-<br>mail | Az eszköz SMTP-belépési<br>adatainak használata                                                                                                    |
| Eszköz felhasználói<br>azonosítója        | Az Ön e-mail-címe                                                                                                    |
| Eszköz jelszava                           | Alkalmazás jelszava<br>Megjegyzés:<br>Alkalmazásjelszó<br>létrehozásához lépjen az<br>iCloud-fiók kezelése<br>oldalra, jelentkezzen be<br>a fiókjába, majd a<br>Biztonság részen<br>kattintson a Jelszó<br>létrehozása<br>lehetőségre. |

Comcast Mail

| BEÁLLÍTÁS                                | ÉRTÉK                                           |
|------------------------------------------|-------------------------------------------------|
| Elsődleges SMTP-<br>átjáró               | smtp.comcast.net                                |
| Elsődleges SMTP-<br>átjáró portja        | 587                                             |
| SSL/TLS<br>használata                    | Szükséges                                       |
| Megbízható<br>tanúsítvány<br>kérése      | Letiltva                                        |
| Válaszcím                                | Az Ön e-mail-címe                               |
| SMTP-kiszolgáló<br>hitelesítése          | Bejelentkezés/normál                            |
| Eszköz által<br>kezdeményezett<br>e-mail | Az eszköz SMTP-belépési<br>adatainak használata |
| Eszköz<br>felhasználói<br>azonosítója    | Az Ön e-mail-címe                               |
| Eszköz jelszava                          | Fiók jelszava                                   |

#### Mail.com

| BEÁLLÍTÁS                         | ÉRTÉK         |
|-----------------------------------|---------------|
| Elsődleges SMTP-<br>átjáró        | smtp.mail.com |
| Elsődleges SMTP-<br>átjáró portja | 587           |
| SSL/TLS<br>használata             | Szükséges     |
| Megbízható<br>tanúsítvány kérése  | Letiltva      |

| BEÁLLÍTÁS                                 | ÉRTÉK                                           |
|-------------------------------------------|-------------------------------------------------|
| Válaszcím                                 | Az Ön e-mail-címe                               |
| SMTP-kiszolgáló<br>hitelesítése           | Bejelentkezés/normál                            |
| Eszköz által<br>kezdeményezett e-<br>mail | Az eszköz SMTP-belépési<br>adatainak használata |
| Eszköz felhasználói<br>azonosítója        | Az Ön e-mail-címe                               |
| Eszköz jelszava                           | Fiók jelszava                                   |

#### Zoho Mail

| BEÁLLÍTÁS                                 | ÉRTÉK                                             |
|-------------------------------------------|---------------------------------------------------|
| Elsődleges SMTP-<br>átjáró                | smtp.zoho.com                                     |
| Elsődleges SMTP-<br>átjáró portja         | 587                                               |
| SSL/TLS<br>használata                     | Szükséges                                         |
| Megbízható<br>tanúsítvány kérése          | Letiltva                                          |
| Válaszcím                                 | Az Ön e-mail-címe                                 |
| SMTP-kiszolgáló<br>hitelesítése           | Bejelentkezés/normál                              |
| Eszköz által<br>kezdeményezett e-<br>mail | Az eszköz SMTP belépési<br>adatainak a használata |

| BEÁLLÍTÁS                                                                                | ÉRTÉK                                                                                                    |
|------------------------------------------------------------------------------------------|----------------------------------------------------------------------------------------------------|
| Eszköz felhasználói<br>azonosítója                                                       | Az Ön e-mail-címe                                                                                                    |
| Eszköz jelszava                                                                          | <ul> <li>Fiókjelszó vagy alkalmazás jelszava</li> <li>A kétlépcsős hitelesítést nem támogató fiókok esetében használja a fiókjelszót.</li> <li>A kétlépcsős hitelesítést támogató fiókok esetében használjon egy alkalmazásjelszót. Alkalmazásjelszó létrehozásához lépjen a Zoho Mail-fiók biztonsága oldalra, jelentkezzen be a fiókjába, majd az Alkalmazásspecifikus jelszók részen kattintson az Új jelszó létrehozása lehetőségre.</li> </ul> |
| QQ Mail                                                                                  |                                                                                                    |
| Megjegyzes: Gyozodjon meg röla, hogy az SMTP-<br>szolgáltatás engedélyezett a fiókjában. |                                                                                                    |
| A szolgáltatás engedélyezéséhez a QQ Mail főképernyőjén kattintson                       |                                                                                                    |

a Beállítások > Fiók lehetőségre, majd a POP3/IMAP/SMTP/ Exchange/CardDAV/CalDAV-szolgáltatás szakaszban engedélyezze a POP3/SMTP-szolgáltatás vagy az IMAP/SMTP-szolgáltatás beállítást.

| BEÁLLÍTÁS                         | ÉRTÉK       |
|-----------------------------------|-------------|
| Elsődleges SMTP-<br>átjáró        | smtp.qq.com |
| Elsődleges SMTP-<br>átjáró portja | 587         |
| SSL/TLS használata                | Szükséges   |

| BEÁLLÍTÁS                                 | ÉRTÉK                                                                                                    |
|-------------------------------------------|----------------------------------------------------------------------------------------------------|
| Megbízható<br>tanúsítvány kérése          | Letiltva                                                                                                    |
| Válaszcím                                 | Az Ön e-mail-címe                                                                                                    |
| SMTP-kiszolgáló<br>hitelesítése           | Bejelentkezés/normál                                                                                                    |
| Eszköz által<br>kezdeményezett e-<br>mail | Az eszköz SMTP belépési<br>adatainak a használata                                                                                                    |
| Eszköz felhasználói<br>azonosítója        | Az Ön e-mail-címe                                                                                                    |
| Eszköz jelszava                           | Hitelesítő kód<br>Megjegyzés: Hitelesítő<br>kód létrehozásához a<br>QQ Mail<br>kezdőképernyőjén<br>kattintson a <b>Beállítások</b><br>> Fiók lehetőségre,<br>majd a POP3/IMAP/<br>SMTP/Exchange/<br>CardDAV/CalDAV-<br>szolgáltatás részen<br>kattintson a <b>Hitelesítő</b><br>kód generálása elemre. |

#### NetEase Mail (mail.163.com)

Megjegyzés: Győződjön meg róla, hogy az SMTPszolgáltatás engedélyezett a fiókjában.

A szolgáltatás engedélyezéséhez a NetEase Mail kezdőlapján kattintson a **Beállítások > POP3/SMTP/IMAP** lehetőségre, majd engedélyezze az **IMAP/SMTP-szolgáltatás** vagy a **POP3/SMTPszolgáltatás** használatát.

| BEÁLLÍTÁS                                 | ÉRTÉK                                                                                                    |  |
|-------------------------------------------|----------------------------------------------------------------------------------------------------|--|
| Elsődleges SMTP-<br>átjáró                | smtp.163.com                                                                                                    |  |
| Elsődleges SMTP-<br>átjáró portja         | 465                                                                                                    |  |
| SSL/TLS<br>használata                     | Szükséges                                                                                                    |  |
| Megbízható<br>tanúsítvány kérése          | Letiltva                                                                                                    |  |
| Válaszcím                                 | Az Ön e-mail-címe                                                                                                    |  |
| SMTP-kiszolgáló<br>hitelesítése           | Bejelentkezés/normál                                                                                                    |  |
| Eszköz által<br>kezdeményezett E-<br>mail | Az eszköz SMTP belépési<br>adatainak a használata                                                                                                    |  |
| Eszköz felhasználói<br>azonosítója        | Az Ön e-mail-címe                                                                                                    |  |
| Eszköz jelszava                           | Hitelesítő jelszó<br>Megjegyzés: A hitelesítési<br>jelszót az IMAP/SMTP-<br>szolgáltatás vagy a<br>POP3/SMTP-szolgáltatás<br>engedélyezésekor kell<br>megadni. |  |

#### NetEase Mail (mail.126.com)

V

Megjegyzés: Győződjön meg róla, hogy az SMTPszolgáltatás engedélyezett a fiókjában.

A szolgáltatás engedélyezéséhez a NetEase Mail kezdőlapján kattintson a **Beállítások > POP3/SMTP/IMAP** lehetőségre, majd engedélyezze az **IMAP/SMTP-szolgáltatás** vagy a **POP3/SMTPszolgáltatás** használatát.

| BEÁLLÍTÁS                                 | ÉRTÉK                                                                                                    |  |
|-------------------------------------------|----------------------------------------------------------------------------------------------------|--|
| Elsődleges SMTP-<br>átjáró                | smtp.126.com                                                                                                    |  |
| Elsődleges SMTP-<br>átjáró portja         | 465                                                                                                    |  |
| SSL/TLS használata                        | Szükséges                                                                                                    |  |
| Megbízható<br>tanúsítvány kérése          | Letiltva                                                                                                    |  |
| Válaszcím                                 | Az Ön e-mail-címe                                                                                                    |  |
| SMTP-kiszolgáló<br>hitelesítése           | Bejelentkezés/normál                                                                                                    |  |
| Eszköz által<br>kezdeményezett E-<br>mail | Az eszköz SMTP belépési<br>adatainak a használata                                                                                                    |  |
| Eszköz felhasználói<br>azonosítója        | Az Ön e-mail-címe                                                                                                    |  |
| Eszköz jelszava                           | Hitelesítő jelszó<br>Megjegyzés: A hitelesítési<br>jelszót az IMAP/SMTP-<br>szolgáltatás vagy a<br>POP3/SMTP-szolgáltatás<br>engedélyezésekor kell<br>megadni. |  |

#### NetEase Mail (mail.yeah.net)

Megjegyzés: Győződjön meg róla, hogy az SMTPszolgáltatás engedélyezett a fiókjában.

A szolgáltatás engedélyezéséhez a NetEase Mail kezdőlapján kattintson a **Beállítások > POP3/SMTP/IMAP** lehetőségre, majd engedélyezze az **IMAP/SMTP-szolgáltatás** vagy a **POP3/SMTPszolgáltatás** használatát.

| BEÁLLÍTÁS                                 | ÉRTÉK                                                                                                    |
|-------------------------------------------|----------------------------------------------------------------------------------------------------|
| Elsődleges SMTP-<br>átjáró                | smtp.yeah.net                                                                                                    |
| Elsődleges SMTP-<br>átjáró portja         | 465                                                                                                    |
| SSL/TLS<br>használata                     | Szükséges                                                                                                    |
| Megbízható<br>tanúsítvány kérése          | Letiltva                                                                                                    |
| Válaszcím                                 | Az Ön e-mail-címe                                                                                                    |
| SMTP-kiszolgáló<br>hitelesítése           | Bejelentkezés/normál                                                                                                    |
| Eszköz által<br>kezdeményezett E-<br>mail | Az eszköz SMTP belépési<br>adatainak a használata                                                                                                    |
| Eszköz felhasználói<br>azonosítója        | Az Ön e-mail-címe                                                                                                    |
| Eszköz jelszava                           | Hitelesítő jelszó<br>Megjegyzés: A hitelesítési<br>jelszót az IMAP/SMTP-<br>szolgáltatás vagy a<br>POP3/SMTP-szolgáltatás<br>engedélyezésekor kell<br>megadni. |

#### Sohu Mail

Megjegyzés: Győződjön meg róla, hogy az SMTPszolgáltatás engedélyezett a fiókjában.

A szolgáltatás engedélyezéséhez a Sohu Mail kezdőlapján kattintson a Lehetőségek > Beállítások > POP3/SMTP/IMAP lehetőségre, majd engedélyezze az IMAP/SMTP-szolgáltatást vagy a POP3/SMTPszolgáltatást.

| BEÁLLÍTÁS                                | ÉRTÉK                                                                                                    |  |
|------------------------------------------|----------------------------------------------------------------------------------------------------|--|
| Elsődleges<br>SMTP-átjáró                | smtp.sohu.com                                                                                                    |  |
| Elsődleges<br>SMTP-átjáró<br>portja      | 465                                                                                                    |  |
| SSL/TLS<br>használata                    | Szükséges                                                                                                    |  |
| Megbízható<br>tanúsítvány<br>kérése      | Letiltva                                                                                                    |  |
| Válaszcím                                | Az Ön e-mail-címe                                                                                                    |  |
| SMTP-kiszolgáló<br>hitelesítése          | Bejelentkezés/normál                                                                                                    |  |
| Eszköz által<br>kezdeményezett<br>E-mail | Az eszköz SMTP belépési<br>adatainak a használata                                                                                                    |  |
| Eszköz<br>felhasználói<br>azonosítója    | Az Ön e-mail-címe                                                                                                    |  |
| Eszköz jelszava                          | Független jelszó<br>Megjegyzés: A független<br>jelszót az IMAP/SMTP-<br>szolgáltatás vagy a POP3/<br>SMTP-szolgáltatás<br>engedélyezésekor kell<br>megadni. |  |

Sina Mail

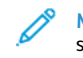

Megjegyzés: Győződjön meg róla, hogy a POP3/SMTPszolgáltatás engedélyezett a fiókjában.

A szolgáltatás engedélyezéséhez a Sina Mail kezdőlapján kattintson a Beállítások > További beállítások > Felhasználóvégi POP/IMAP/ SMTP lehetőségre, majd engedélyezze a POP3/SMTP-szolgáltatás használatát.

| BEÁLLÍTÁS                                | ÉRTÉK                                                                                                    |  |
|------------------------------------------|----------------------------------------------------------------------------------------------------|--|
| Elsődleges<br>SMTP-átjáró                | smtp.sina.com                                                                                                    |  |
| Elsődleges<br>SMTP-átjáró<br>portja      | 587                                                                                                    |  |
| SSL/TLS<br>használata                    | Szükséges                                                                                                    |  |
| Megbízható<br>tanúsítvány<br>kérése      | Letiltva                                                                                                    |  |
| Válaszcím                                | Az Ön e-mail-címe                                                                                                    |  |
| SMTP-kiszolgáló<br>hitelesítése          | Bejelentkezés/normál                                                                                                    |  |
| Eszköz által<br>kezdeményezett<br>E-mail | Az eszköz SMTP belépési<br>adatainak a használata                                                                                                    |  |
| Eszköz<br>felhasználói<br>azonosítója    | Az Ön e-mail-címe                                                                                                    |  |
| Eszköz jelszava                          | Hitelesítő kód                                                                                                    |  |
|                                          | Megjegyzés: Hitelesítő kód<br>létrehozásához az e-mail<br>kezdőképernyőjén<br>kattintson a Beállítások ><br>További beállítások ><br>Felhasználó végi POP/<br>IMAP/SMTP, és<br>engedélyezze a Hitelesítő<br>kód állapota lehetőséget. |  |

- Ha a megadott beállítások használata során problémákba ütközik, forduljon az e-mail-szolgáltatójához.
- Ha az e-mail-szolgáltatója nem szerepel a listán, forduljon a szolgáltatójához, és kérdezze meg a beállításokat.

## E-mail küldése

Mielőtt hozzákezdene, győződjön meg róla, hogy az SMTPbeállításokat konfigurálták. További tudnivalók: Az e-mail SMTPbeállításainak konfigurálása.

#### A kezelőpanel segítségével

- 1. Tegye az eredeti dokumentumot az automatikus lapadagoló tálcájába vagy a lapolvasó üveglapjára.
- 2. A kezdőképernyőn érintse meg az **E-mail** elemet, majd adja meg a kért adatokat.
- 3. Szükség szerint konfigurálja a kimenő fájltípus beállításait.
- 4. Küldje el az e-mailt.

#### Parancsikonszám használata

- 1. Tegye az eredeti dokumentumot az automatikus lapadagoló tálcájába vagy a lapolvasó üveglapjára.
- 2. Érintse meg a kezdőképernyőn a Parancsikonok > E-mail elemet.
- 3. Válassza ki a parancsikon számát.
- 4. Küldje el az e-mailt.

# Szkennelés

## Beolvasás számítógépre

Mielőtt hozzákezdene, ellenőrizze a következőket:

- A nyomtató firmware-e naprakész. További tudnivalók: A firmware frissítése.
- A számítógép és a nyomtató ugyanahhoz a hálózathoz csatlakozik.

#### Útmutatás Windows-felhasználók számára

- Megjegyzés: Győződjön meg arról, hogy a nyomtató hozzá van adva a számítógéphez. További tudnivalókért tekintse meg a felhasználói útmutatót.
- 1. Tegye az eredeti dokumentumot az automatikus lapadagoló tálcájába vagy a lapolvasó üveglapjára.

- 2. A számítógépen nyissa meg a **Windows faxoló és képolvasó** lehetőséget.
- 3. A Forrás menüben válassza ki a lapolvasó forrását.
- 4. Szükség szerint módosítsa a beolvasási beállításokat.
- 5. Olvassa be a dokumentumot.

#### Útmutatás Macintosh-felhasználók számára

Megjegyzés: Győződjön meg arról, hogy a nyomtató hozzá van adva a számítógéphez. További tudnivalókért tekintse meg a felhasználói útmutatót.

- 1. Tegye az eredeti dokumentumot az automatikus lapadagoló tálcájába vagy a lapolvasó üveglapjára.
- 2. A számítógépen tegye a következők egyikét:
  - a. Nyissa meg a **Képletöltő** alkalmazást.
  - b. Nyissa meg a Képletöltő alkalmazást.
  - Nyissa meg a Nyomtatók és szkennerek menüt, majd válasszon ki egy nyomtatót. Kattintson a Szkennelés > Szkenner megnyitása lehetőségre.
- 3. A Szkenner ablakban a következőket teheti:
  - Kiválaszthatja, hogy hová szeretné menteni a beolvasott dokumentumot.
  - b. Megadhatja az eredeti dokumentum méretét.
  - Az ADF-ről történő szkenneléshez válassza a Lapadagoló elemet a Szkennelés menüben, majd engedélyezze a Lapadagoló használata lehetőséget.
  - d. Ha szükséges, konfigurálja a szkennelési beállításokat.
- 4. Kattintson a Szkennelés gombra.

# Faxolás

## Fax küldése

#### A kezelőpanel segítségével

1. Tegye az eredeti dokumentumot az automatikus lapadagoló tálcájába vagy a lapolvasó üveglapjára. 2. A kezdőképernyőn érintse meg a **Fax** lehetőséget, majd adja meg a szükséges adatokat.

Szükség esetén módosítsa a beállításokat.

3. Faxolja el a dokumentumot.

# Nyomtatás

## Nyomtatás a számítógépről

- Megjegyzés: Címkék, kártyák és borítékok esetén a dokumentum kinyomtatása előtt állítsa be a nyomtatón a papír méretét és típusát.
- 1. Nyissa meg a Nyomtatás párbeszédablakot úgy, hogy közben meg van nyitva a nyomtatandó dokumentum.
- 2. Szükség esetén módosítsa a beállításokat.
- 3. Nyomtassa ki a dokumentumot.

## Nyomtatás mobileszközről

#### Nyomtatás mobileszközről a Mopria<sup>®</sup> Print

#### Service használatával

A Mopria nyomtatási szolgáltatás egy mobilnyomtatási megoldást kínál az Android<sup>-</sup> 10.0-s vagy újabb rendszerű mobileszközök számára. A segítségével közvetlenül nyomtathat bármilyen Mopriatanúsítvánnyal rendelkező nyomtatóra.

Megjegyzés: Töltse le a Mopria` nyomtatási szolgáltatás alkalmazást a Google Play áruházból, és engedélyezze mobileszközén.

- Indítson el egy kompatibilis alkalmazást az Android rendszerű mobileszközön, vagy válasszon ki egy dokumentumot a fájlkezelőben.
- 2. Koppintson a További opciókNyomtatás lehetőségre.
- 3. Válasszon ki egy nyomtatót, majd szükség esetén módosítsa a beállításokat.
- 4. Koppintson a Nyomtatás gombra.

#### Nyomtatás mobileszközről az AirPrint

#### szolgáltatás használatával\*

Az AirPrint szoftver egy mobilnyomtatási megoldás, amely lehetővé teszi az Apple eszközökről az AirPrint-tanúsítvánnyal rendelkező nyomtatókra történő közvetlenül nyomtatást.

- Győződjön meg róla, hogy az Apple eszköz és a nyomtató ugyanahhoz a hálózathoz csatlakozik. Ha a hálózat több vezeték nélküli hubbal rendelkezik, akkor győződjön meg róla, hogy mindkét eszköz ugyanahhoz az alhálózathoz csatlakozik.
- Ezt az alkalmazást csak néhány Apple eszköz támogatja.
- A mobilkészülékről válasszon ki egy dokumentumot a fájlkezelőben, vagy indítson el egy kompatibilis alkalmazást.
- 2. Koppintson a Megosztás/feltöltés > Nyomtatás lehetőségre.
- 3. Válasszon ki egy nyomtatót, majd szükség esetén módosítsa a beállításokat.
- 4. Nyomtassa ki a dokumentumot.

#### Nyomtatás mobileszközről a Wi-Fi Direct

#### szolgáltatás használatával\*

A Wi-Fi Direct egy nyomtatási szolgáltatás, amely lehetővé teszi, hogy bármilyen Wi-Fi Direct szolgáltatást támogató nyomtatóval nyomtasson.

Győződjön meg róla, hogy a mobileszköznek közvetlen vezeték nélküli kapcsolata van a nyomtatóhoz. További tudnivalók: Mobileszköz csatlakoztatása a nyomtatóhoz.

- Indítson el egy kompatibilis alkalmazást a mobileszközön, vagy válasszon ki egy dokumentumot a fájlkezelőben.
- 2. Tegye a következők egyikét a mobileszköztől függően:
  - Koppintson az > Nyomtatás lehetőségre.
  - Koppintson a 💾 > Nyomtatás lehetőségre.
  - Koppintson a \*\*\* > Nyomtatás lehetőségre.
- 3. Válasszon ki egy nyomtatót, majd szükség esetén módosítsa a beállításokat.
- 4. Nyomtassa ki a dokumentumot.

# A nyomtató karbantartása

## Kábelek csatlakoztatása

- FIGYELEM ÁRAMÜTÉSVESZÉLY: Az áramütés kockázatának elkerülése érdekében zivataros időben ne végezze a készülék üzembe helyezését, illetve elektromos vagy kábelezési munkálatokat, például a fax, a tápkábel vagy a telefon csatlakoztatását.
- Vigyázat: A tűzveszély és az áramütés elkerülése érdekében a tápkábelt közvetlenül egy, a készülékhez közeli, és könnyen hozzáférhető, megfelelő besorolású és megfelelően földelt elektromos konnektorba csatlakoztassa.
- Vigyázat: A tűzveszély és az áramütés elkerülése érdekében csak a termékhez kapott vagy a gyártó által hitelesített tápkábelt használja.
- Vigyázat: Ha a terméket a nyilvános telefonhálózathoz csatlakoztatja, a tűzveszély csökkentése érdekében csak 26 AWG vagy nagyobb keresztmetszetű telekommunikációs (RJ-11) kábelt használjon. Ausztráliai felhasználás esetén az ausztrál kommunikációs és médiahatóság által jóváhagyott kábelt kell alkalmazni.
  - Vigyázat Sérülésveszély: Az adatvesztés és a nyomtató hibás működésének elkerülése érdekében nyomtatás közben ne érjen az USB-kábelhez, a vezeték nélküli hálózati adapterhez, vagy a nyomtató ábrán jelzett részéhez.

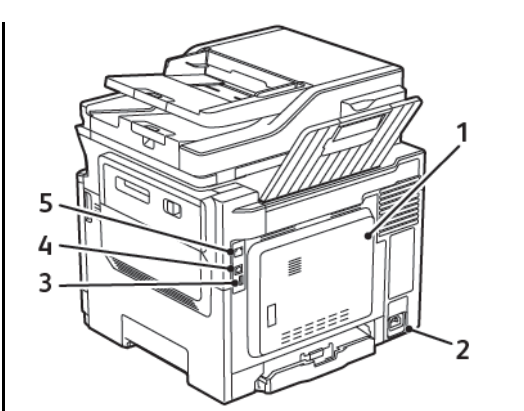

| SZÁM | ELEM                    | RENDELTETÉS                                                                                                    |
|------|-------------------------|----------------------------------------------------------------------------------------------------|
| 1    | LINE-port               | A nyomtató<br>csatlakoztatása aktív<br>telefonvonalhoz,<br>normál fali<br>csatlakozóval (RJ-11),<br>DSL-szűrővel, VoIP-<br>adapterrel vagy egyéb<br>olyan adapterrel, amely<br>lehetővé teszi a<br>telefonvonalhoz való<br>hozzáférést faxküldés<br>és -fogadás céljából. |
| 2    | Tápkábel-<br>csatlakozó | Csatlakoztassa a<br>nyomtatót egy<br>megfelelően földelt<br>elektromos<br>konnektorhoz.                                                                                                    |
| 3    | USB-port                | Billentyűzet vagy<br>bármely más,<br>kompatibilis kiegészítő<br>csatlakoztatásához.<br>Ez a port csak bizonyos<br>nyomtatómodelleken<br>áll rendelkezésre.                                                                                                    |

| SZÁM | ELEM                 | RENDELTETÉS                                     |
|------|----------------------|-------------------------------------------------|
| 4    | USB-<br>nyomtatóport | A nyomtató<br>számítógéphez<br>csatlakoztatása. |
| 5    | Ethernet-port        | A nyomtató hálózathoz<br>csatlakoztatása.       |

## Tonerkazetta cseréje

1. Nyissa ki a B ajtót, amíg az a helyére nem kattan.

Vigyázat – Sérülésveszély: Mielőtt a nyomtató belső részébe nyúlna, érintse meg a nyomtató valamelyik fém alkatrészét, így elkerülhetők az elektrosztatikus kisülések okozta károk.

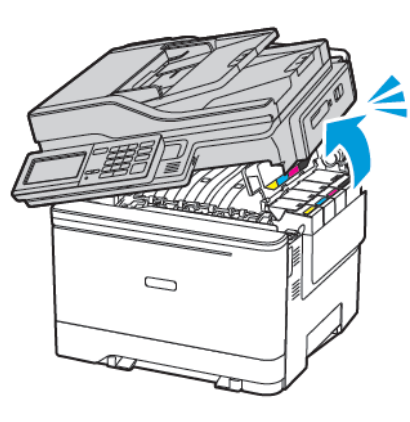

2. Vegye ki a használt tonerkazettát.

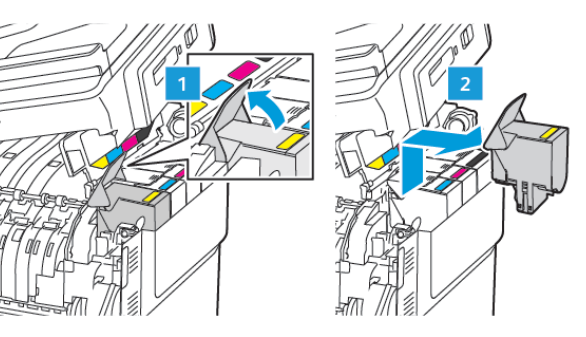

- 3. Csomagolja ki az új tonerkazettát.
- 4. Helyezze be az új tonerkazettát.

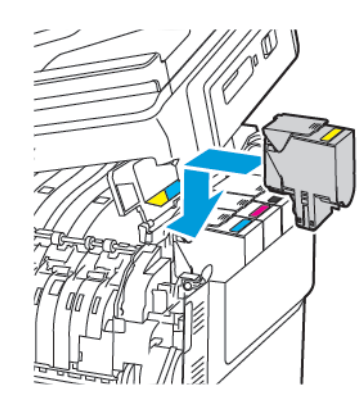

5. Csukja be a B ajtót.

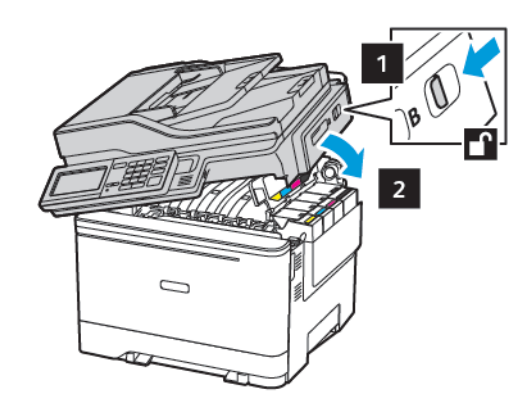

# A lapolvasó tisztítása

1. Nyissa fel a lapolvasó fedelét.

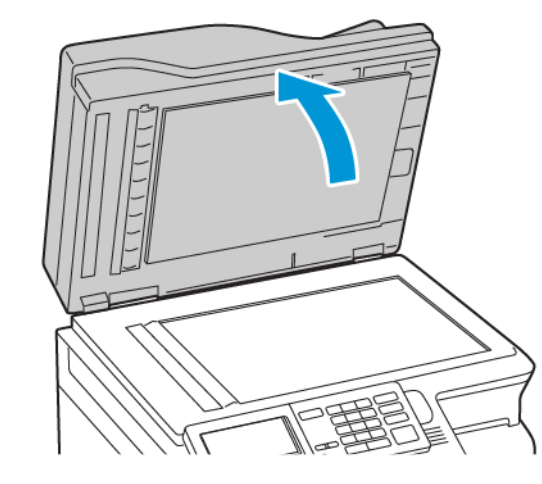

- 2. Puha, nedves, szöszmentes törlőkendővel törölje le a következő területeket:
  - a. ADF-üveg beolvasólapja

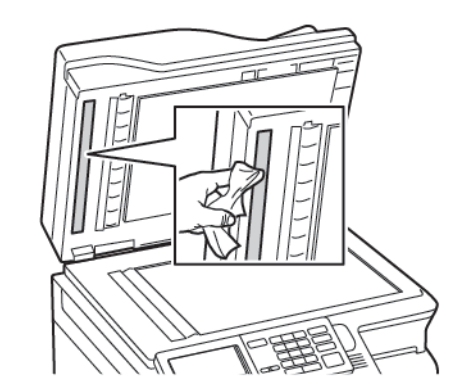

b. Lapolvasó üveg beolvasólapja

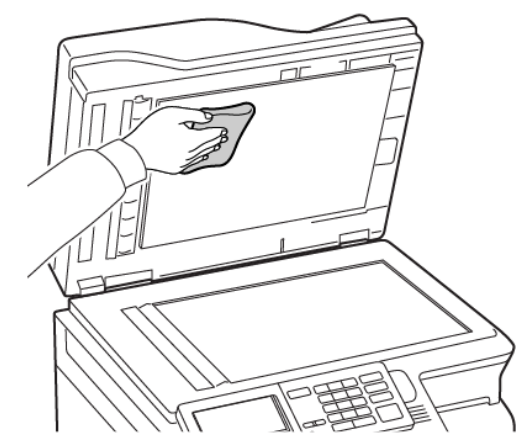

c. Az automatikus lapadagoló üvege

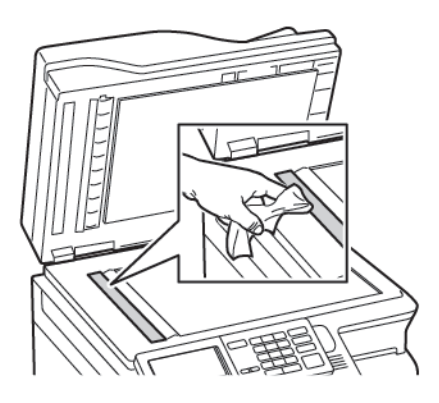

d. Lapolvasó üveglapja

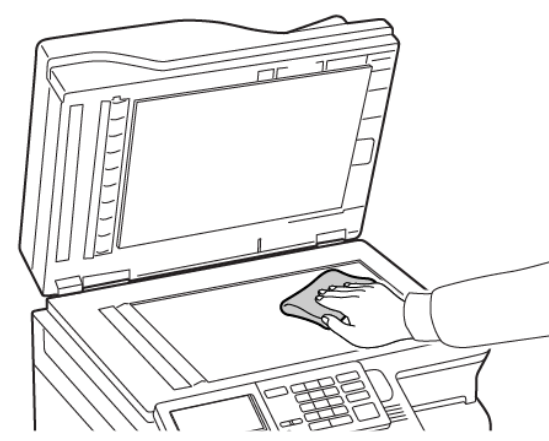

- 3. Csukja le a lapolvasó fedelét. Amennyiben nyomtatója egy másik ADF-üveggel is rendelkezik a C ajtajánál, folytassa a következő lépésekkel.
- 4. Nyissa ki a C ajtót.

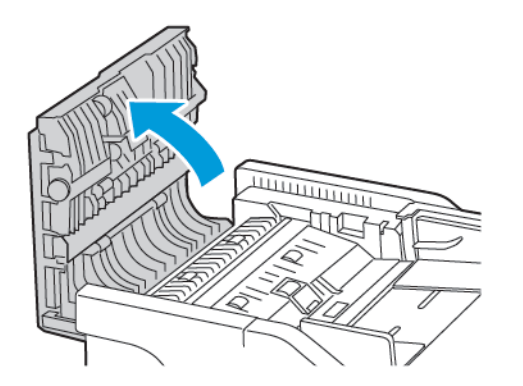

- 5. Puha, nedves, szöszmentes törlőkendővel törölje le a következő területeket:
  - a. Az automatikus lapadagoló párnája a C ajtóban
  - b. Az automatikus lapadagoló üvege a C ajtóban

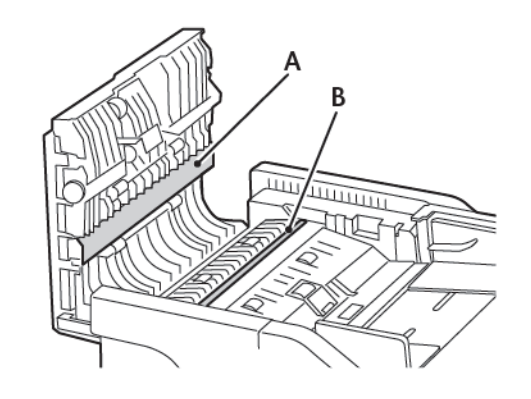

6. Csukja be az ajtót.

## Tálcák betöltése

FIGYELEM – BORULÁSVESZÉLY: A berendezés stabilitásvesztésének elkerülése érdekében minden egyes tálcába külön-külön töltse be a papírt. A többi tálcát tartsa csukva, amíg nincs szüksége rájuk.

1. Vegye ki a tálcát.

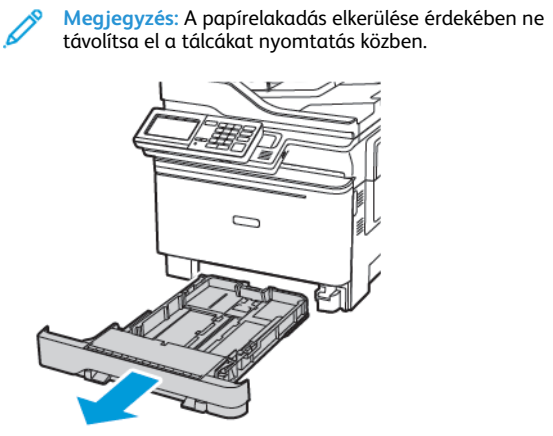

- 2. Igazítsa úgy a vezetőket, hogy azok megegyezzenek a betöltött papír méretével.

Megjegyzés: Használja a tálca alján lévő mutatókat a vezető beállításához.

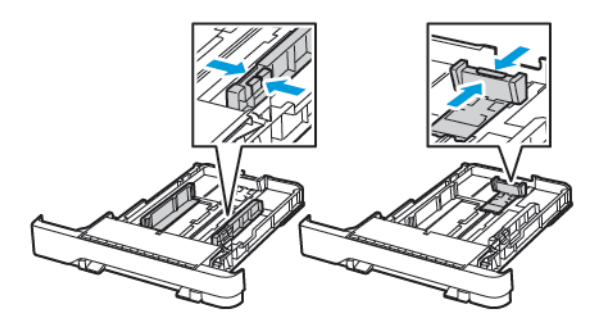

3. Mielőtt behelyezné a papírt, hajlítsa meg, pörgesse át, és igazítsa össze a köteget.

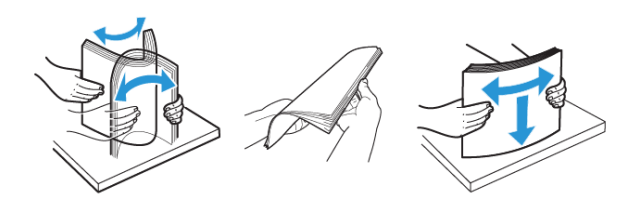

 Töltse be a papírköteget a nyomtatandó oldalával felfelé, majd győződjön meg róla, hogy az oldalsó papírvezetők pontosan illeszkednek a papírhoz.

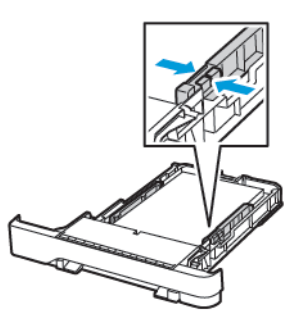

- Egyoldalas nyomtatáshoz a fejléces papírt nyomtatandó oldalával felfelé kell betölteni úgy, hogy a fejléc a tálca elejénél legyen.
- Kétoldalas nyomtatáshoz a fejléces papírt nyomtatandó oldalával lefelé kell betölteni úgy, hogy a fejléc a tálca hátuljánál legyen.
- Ne csúsztasson papírt a tálcába.
- A papírelakadás elkerülése érdekében ügyeljen arra, hogy a köteg magassága ne haladja meg a maximális papírmennyiséget mutató jelet.

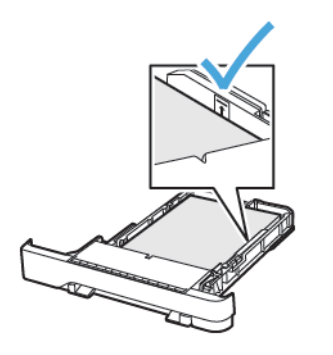

 Helyezze vissza a tálcát. Amennyiben szükséges, állítsa be a papír méretét és típusát a kezelőpanelen, hogy az megfeleljen a betöltött papírnak.

## A többcélú adagoló betöltése

1. Nyissa ki a többcélú adagolót.

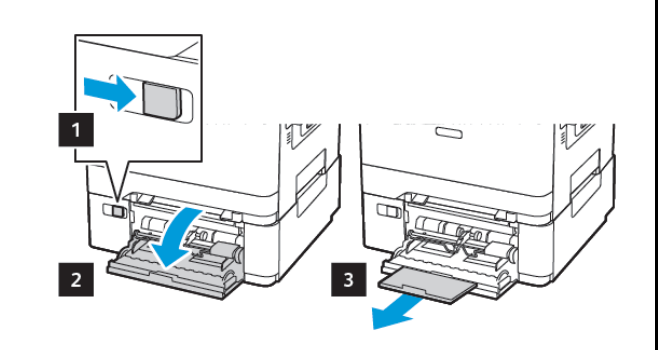

Megjegyzés: A többcélú adagoló nem minden nyomtatómodellen áll rendelkezésre.

2. Igazítsa úgy a papírvezetőt, hogy az megegyezzen a betöltött papír méretével.

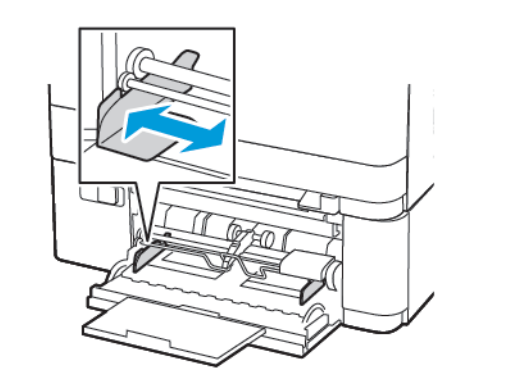

3. Mielőtt behelyezné a papírt, hajlítsa meg, pörgesse át, és igazítsa össze a köteget.

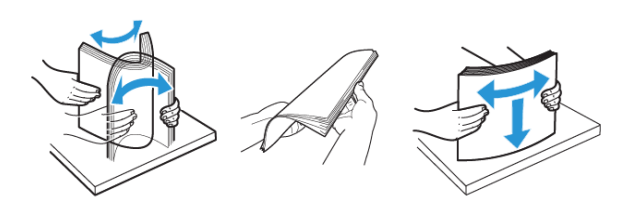

- 4. A papírt a nyomtatandó oldalával lefelé töltse be.
  - Egyoldalas nyomtatás esetén a fejléces papírt a nyomtatott oldalával lefelé töltse be úgy, hogy a felső éle lépjen be először a nyomtatóba.

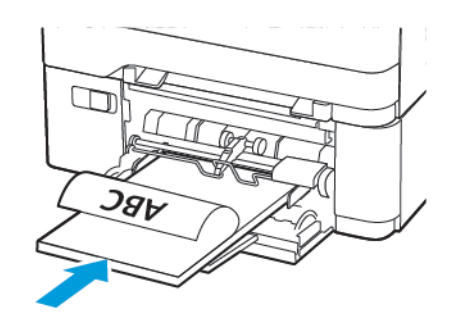

 Kétoldalas nyomtatás esetén a fejléces papírt a nyomtatott oldalával felfelé töltse be úgy, hogy a felső éle kerüljön utoljára a nyomtatóba.

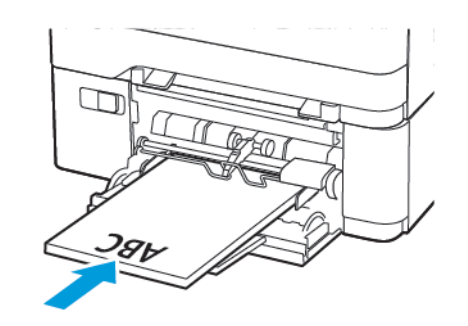

 A borítékokat a hajtókával felfelé töltse be, a papírvezető jobb széléhez igazítva.

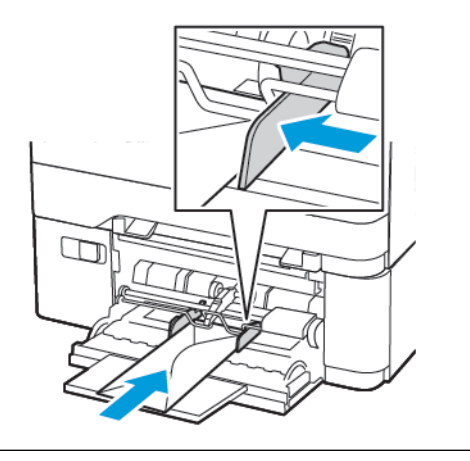

FIGYELEM – BORULÁSVESZÉLY: Ne használjon bélyegekkel, kapcsokkal, tűzőkkel, ablakokkal, bevonatos betéttel vagy öntapadós ragasztóval ellátott borítékokat.

5. A kezelőpanelen állítsa be a papírméretet és a -típust úgy, hogy azok megegyezzenek a tálcába töltött papírral.

## A kézi adagoló betöltése

1. Igazítsa úgy a papírvezetőt, hogy az megegyezzen a betöltött papír méretével.

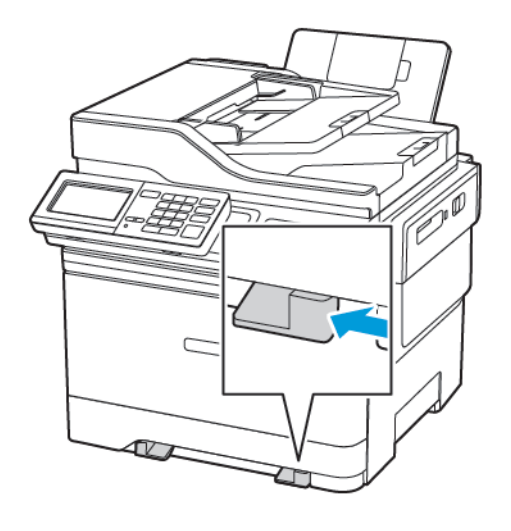

- 2. A papírt a nyomtatandó oldalával lefelé töltse be.
  - Egyoldalas nyomtatás esetén a fejléces papírt a nyomtatott felületével lefelé töltse be úgy, hogy a felső éle kerüljön először a nyomtatóba.

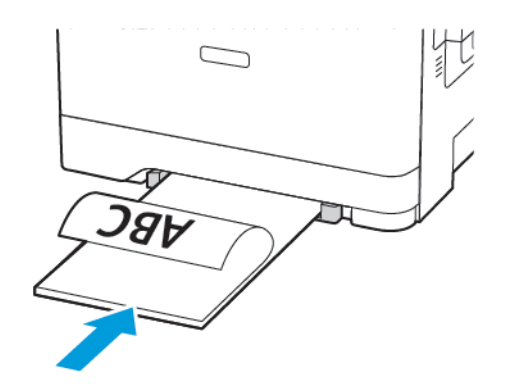

 Kétoldalas nyomtatás esetén a fejléces papírt a nyomtatott oldalával felfelé töltse be úgy, hogy a felső éle kerüljön utoljára a nyomtatóba.

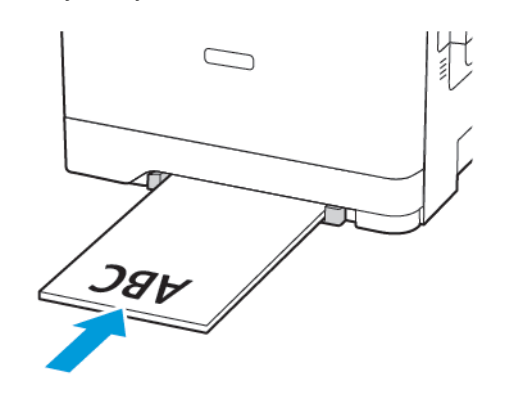

 A borítékokat a hajtókával felfelé töltse be, a papírvezető jobb széléhez igazítva.

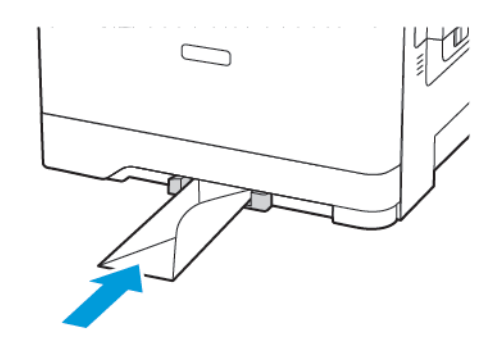

 Addig tolja a papírt az adagolóba, amíg a vezető szélét be nem húzza a nyomtató.

> Vigyázat – Sérülésveszély: A papírelakadás elkerülése érdekében a papírt nem szabad a kézi adagolóba erőltetni.

## A papírméret és a papírtípus beállítása

 A kezelőpanelen navigáljon a Beállítások > Papír > Tálcakonfiguráció > Papírméret/-típus menüponthoz, majd válassza ki a papírforrást.

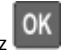

Nem érintőképernyős nyomtatómodelleken az megnyomásával navigálhat a beállítások között.

2. Állítsa be a papírméretet és a papírtípust.

## A firmware frissítése

Bizonyos alkalmazások esetében a készülék minimális firmwareszintjére van szükség a helyes működéshez.

Ha további tájékoztatást szeretne kapni a készülék firmware-ének frissítésével kapcsolatban, forduljon az ügyfélszolgálati képviselőjéhez.

- 1. Nyisson meg egy webböngészőt, és írja be a nyomtató IP-címét a címmezőbe.
  - Tekintse meg a nyomtató IP-címét a nyomtató kezdőképernyőjén. Az IP-cím egy négy, pontokkal elválasztott számcsoportból álló szám, például 123.123.123.123.
  - Ha proxykiszolgálót használ, átmenetileg tiltsa le a weboldal megfelelő betöltése érdekében.

- 2. Kattintson a **Beállítások > Készülék > Firmware frissítése** elemre.
- 3. Válassza a következők egyikét:
  - Kattintson a Frissítések keresése > Elfogadom, frissítés indítása lehetőségre.
  - Töltse fel a flash fájlt. A flash fájl feltöltéséhez kövesse az alábbi lépéseket.

A legfrissebb firmware beszerzéséhez látogasson el a www.xerox. com címre, és keresse meg a nyomtatómodelljét.

- 1. Tallózással keresse meg a flash fájlt.
- Megjegyzés: Győződjön meg róla, hogy kibontotta a zip-fájlt.
- 2. Kattintson a Feltöltés > Indítás lehetőségre.

## Nyomtató csatlakoztatása WI-Fi-hálózathoz

Mielőtt hozzákezdene, ellenőrizze a következőket:

- Az Aktív adapter Automatikus értékre van állítva. A kezdőképernyőn érintse meg a Beállítások > Hálózat/Portok > Hálózati áttekintés > Aktív adapter elemet.
- Az Ethernet-kábel nincs csatlakoztatva a nyomtatóhoz.

#### A nyomtató vezeték nélküli beállítási

#### varázslójának használatával

A varázsló használatának megkezdése előtt győződjön meg róla, hogy a nyomtató firmware naprakész. További tudnivalók: A firmware frissítése.

- 1. A kezdőképernyőn érintse meg a **Wi-Fi** ikont, majd érintse meg a **Beállítás most** lehetőséget.
- 2. Válasszon ki egy Wi-Fi-hálózatot, majd írja be a hálózati jelszót.
- 3. Érintse meg a Kész gombot.

#### A nyomtató Beállítások menüjének

#### használatával

 Érintse meg a kezdőképernyőn a Beállítások > Hálózat/portok > Vezeték nélküli > Beállítás a nyomtató kezelőpaneljén > Hálózat kiválasztása elemet. 2. Válasszon ki egy Wi-Fi-hálózatot, majd írja be a hálózati jelszót.

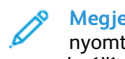

Megjegyzés: A Wi-Fi-hálózatra csatlakoztatható nyomtatómodellek esetén az első alkalommal történő beállításkor megielenik a Wi-Fi-hálózati beállítások ablaka.

## A Wi-Fi Direct konfigurálása

A Wi-Fi Direct egy olyan wifialapú, társközi technológia, amely lehetővé teszi a vezeték nélküli eszközök számára a Wi-Fi Direct használatát támogató nyomtatókhoz való közvetlen csatlakozást hozzáférési pont (vezeték nélküli útválasztó) használata nélkül.

- Érintse meg a kezdőképernyőn a következőket: Beállítások > Hálózat/portok > Wi-Fi Direct.
- 2. Konfigurálja a beállításokat.
  - Wi-Fi Direct engedélyezése Engedélyezi a nyomtató számára, hogy közzétegye saját Wi-Fi Direct-hálózatát .
  - Wi-Fi Direct neve Elnevezheti a Wi-Fi Direct-hálózatot.
  - Wi-Fi Direct jelszava A vezeték nélküli biztonság által megkövetelt jelszó megadása, amely a társközi kapcsolat használatához szükséges.
  - Jelszó megjelenítése a Beállítások oldalon Megjeleníti a jelszót a Hálózatbeállítási oldalon.
  - A nyomógombkérések automatikus elfogadása Engedélyezi a nyomtatónak a csatlakozási kérések automatikus elfogadását.
  - Megjegyzés: A nyomógombos kérések automatikus elfogadása nem biztonságos.

#### Megjegyzés: Megjegyzések:

- Alapértelmezés szerint a Wi-Fi Direct-hálózat jelszava nem látható a nyomtató kijelzőjén. A jelszó megjelenítéséhez engedélyezze a jelszómegtekintési ikont. A kezdőképernyőn érintse meg a következőket: Beállítások > Biztonság > Egyéb > Jelszó/PIN-kód megjelenítésének engedélyezése.
- Ha a Wi-Fi Direct-hálózat jelszavát anélkül szeretné ellenőrizni, hogy azt megjelenítené a nyomtató kijelzőjén, a kezdőképernyőn érintse meg a Beállítások > Jelentések > Hálózat > Hálózatbeállítás elemet.

## Számítógép nyomtatóhoz csatlakoztatása

Mielőtt a számítógépet csatlakoztatná, győződjön meg róla, hogy a Wi-Fi Directet konfigurálták. További tudnivalók: A Wi-Fi Direct konfigurálása.

#### Útmutatás Windows-felhasználók számára

- 1. Nyissa meg a nyomtatók mappáját.
- Válassza ki a frissíteni kívánt nyomtatót, majd tegye az alábbiak egyikét:
  - Windows 7 vagy újabb rendszeren válassza a Nyomtató tulajdonságai elemet.
  - Korábbi verziójú rendszeren válassza a Tulajdonságok elemet.
- Lépjen a Konfiguráció lapra, majd válassza a Frissítés most -Nyomtató megkérdezése elemet.
- 4. Alkalmazza a módosításokat.

#### Útmutatás Macintosh-felhasználók számára

- Az Apple menüben a Rendszerbeállítások lehetőségnél lépjen a nyomtatóhoz, majd válassza a Kiegészítők és kellékanyagok lehetőséget.
- Lépjen a hardverkiegészítők listájára, majd adja hozzá a telepített hardverkiegészítőket.
- 3. Alkalmazza a módosításokat.

## Mobileszköz csatlakoztatása a nyomtatóhoz

A mobileszköz csatlakoztatása előtt ellenőrizze, hogy konfigurálták-e a Wi-Fi Directet. További tudnivalók: A Wi-Fi Direct konfigurálása.

#### Csatlakozás Wi-Fi Direct használatával

- Megjegyzés: Ezek az utasítások csak Android rendszerű mobilkészülékekre vonatkoznak.
- 1. A mobileszközön lépjen be a Beállítások menübe.
- 2. Engedélyezze a **Wi-Fi** funkciót, majd koppintson a **Wi-Fi Direct** elemre.
- 3. Válassza ki a nyomtató Wi-Fi Direct-nevét.
- 4. Erősítse meg a csatlakozást a nyomtató kezelőpaneljén.

#### Csatlakozás Wi-Fi használatával

- 1. A mobileszközön lépjen be a Beállítások menübe.
- Koppintson a Wi-Fi elemre, majd válassza ki a nyomtató Wi-Fi Direct-nevét.

Megjegyzés: A Wi-Fi Direct-név elé a DIRECT-xy (ahol x és y két véletlenszerű karakter) karakterlánc kerül.

3. Írja be a Wi-Fi Direct jelszavát.

# Elakadások megszüntetése

## Papírelakadások elkerülése

#### Töltse be a papírt megfelelően

• Ügyeljen arra, hogy a papír sima legyen a tálcában.

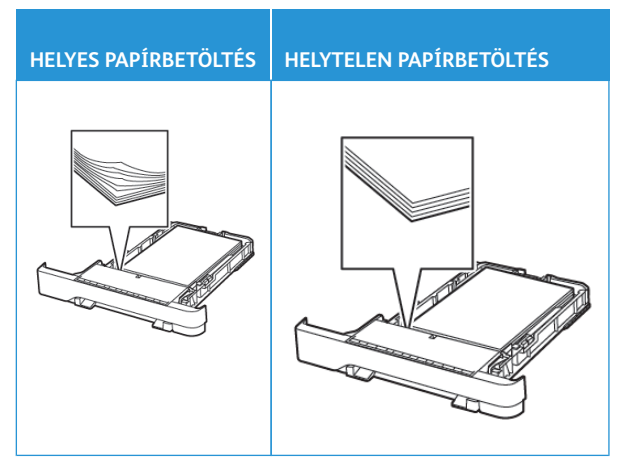

- Ne töltse fel és ne távolítsa el a tálcákat nyomtatás közben.
- Ne töltsön be túl sok papírt. Ügyeljen arra, a köteg magassága ne haladja meg a maximális papírmennyiséget mutató jelet.
- Ne csúsztasson papírt a tálcába. A papírt az ábrán látható módon töltse be.

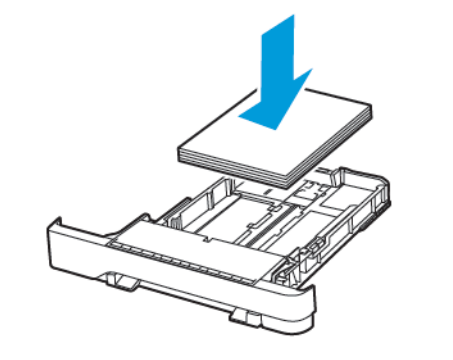

- Ügyeljen arra, hogy a papírvezetők a megfelelő pozícióban legyenek, és ne nyomódjanak neki szorosan a papírnak vagy borítékoknak.
- A papír behelyezése után határozott mozdulattal helyezze vissza a tálcát a nyomtatóba.

#### Használjon javasolt papírfajtát

- Csak ajánlott papírtípusokat és nyomathordozókat használjon.
- Ne töltsön be gyűrött, szamárfüles, nedves, behajtott vagy hullámos papírt.
- Mielőtt behelyezné a papírt, hajlítsa meg, pörgesse át, és igazítsa össze a köteget.

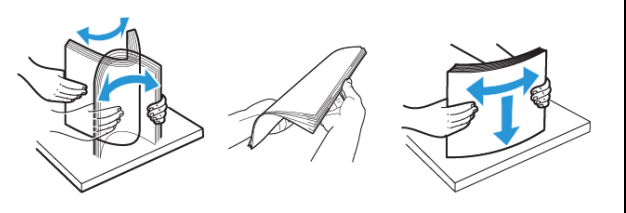

- Ne használjon vágott vagy kézzel tépett papírt.
- Ne tegyen különböző papírméreteket, -súlyokat és -típusokat ugyanabba a tálcába.
- Ügyeljen arra, hogy helyesen legyen megadva a papír mérete és típusa a nyomtató kezelőpanelén.
- A papírt tárolja a gyártó előírásai szerint.

## Az elakadás helyének azonosítása

- Ha az Elakadássegéd beállítása Be, a nyomtató az elakadt oldal eltávolítását követően kiadja az üres vagy részleges nyomatot tartalmazó oldalakat. Ellenőrizze, hogy a kinyomtatott oldalak között nincsenek-e üres oldalak.
- Ha az Elakadás utáni helyreállítás értéke Be vagy Automatikus, a nyomtató ismét kinyomtatja az elakadt oldalakat.

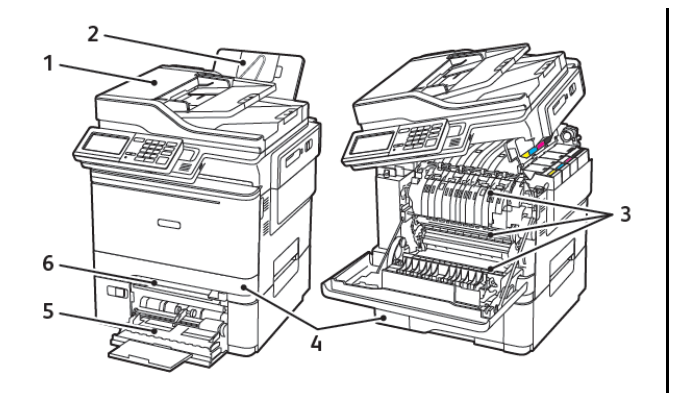

- 1. Automatikus lapadagoló (ADF)
- 4. Tálcák
- 2. Standard kimeneti tálca
- 5. Többcélú adagoló
- 6. Kézi adagoló
- Papírelakadás az 1. tálcában
- 1. Vegye ki a tálcát.

3. A ajtó

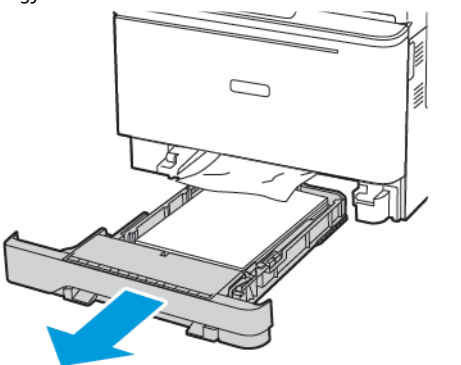

- 2. Távolítsa el az elakadt papírt.
  - Megjegyzés: Ügyeljen arra, hogy minden papírdarabot eltávolítson.

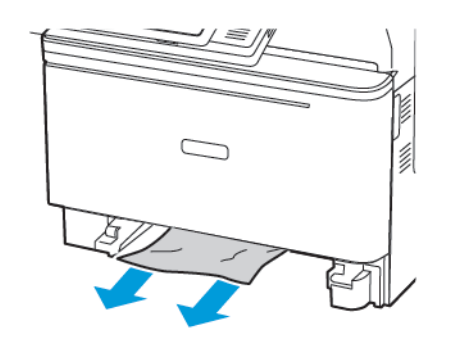

3. Helyezze vissza a tálcát.

# Papírelakadások az A ajtónál

#### Papírelakadás a beégető egység alatt

1. Nyissa ki az A ajtót, majd nyissa ki a B ajtót, amíg az a helyére nem kattan.

FIGYELEM – FORRÓ FELÜLET: Előfordulhat, hogy a nyomtató belseje forró. Az égési sérülések elkerülése érdekében várja meg, amíg a forró felületek kihűlnek.

Vigyázat – Sérülésveszély: Mielőtt a nyomtató belső részébe nyúlna, érintse meg a nyomtató valamelyik fém alkatrészét, így elkerülhetők az elektrosztatikus kisülések okozta károk.

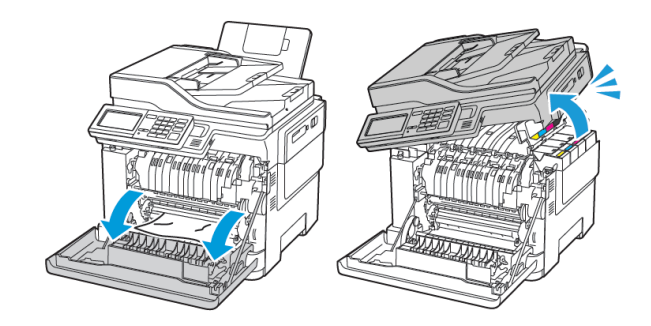

2. Távolítsa el az elakadt papírt.

Megjegyzés: Ügyeljen arra, hogy minden papírdarabot eltávolítson.

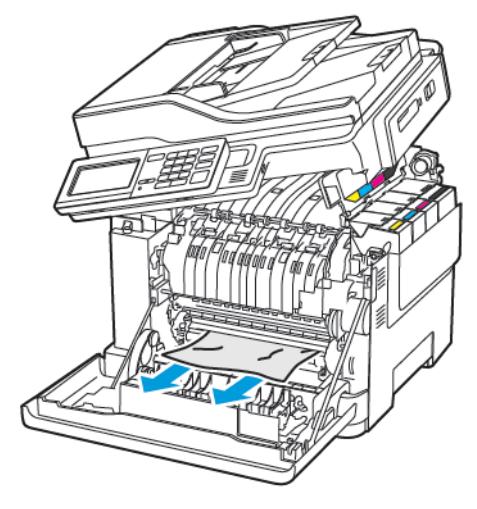

3. Csukja be a B és A ajtót.

#### Papírelakadás a beégető egységben

1. Nyissa ki az A és B ajtót.

FIGYELEM – FORRÓ FELÜLET: Előfordulhat, hogy a nyomtató belseje forró. Az égési sérülések elkerülése érdekében várja meg, amíg a forró felületek kihűlnek.

Vigyázat – Sérülésveszély: Mielőtt a nyomtató belső részébe nyúlna, érintse meg a nyomtató valamelyik fém alkatrészét, így elkerülhetők az elektrosztatikus kisülések okozta károk.

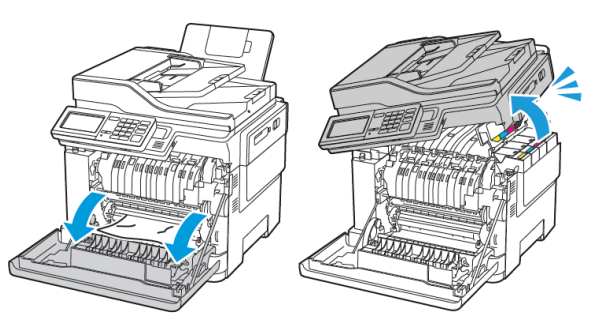

- 2. Nyissa ki a beégető egység ajtaját, majd távolítsa el az elakadt papírt.
  - Megjegyzés: Ügyeljen arra, hogy minden papírdarabot eltávolítson.

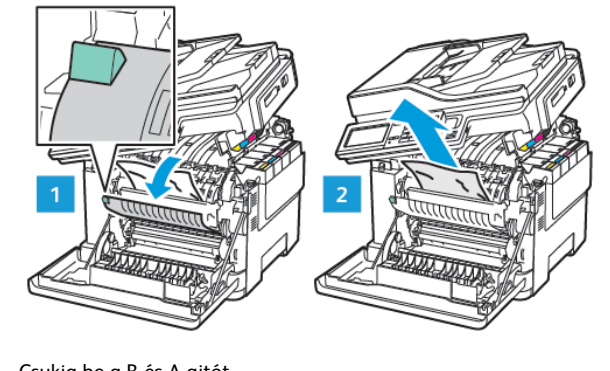

3. Csukja be a B és A ajtót.

#### Papírelakadás a duplex egységben

1. Nyissa ki az A ajtót.

FIGYELEM – FORRÓ FELÜLET: Előfordulhat, hogy a nyomtató belseje forró. Az égési sérülések elkerülése érdekében várja meg, amíg a forró felületek kihűlnek.

Vigyázat – Sérülésveszély: Mielőtt a nyomtató belső részébe nyúlna, érintse meg a nyomtató valamelyik fém alkatrészét, így elkerülhetők az elektrosztatikus kisülések okozta károk.

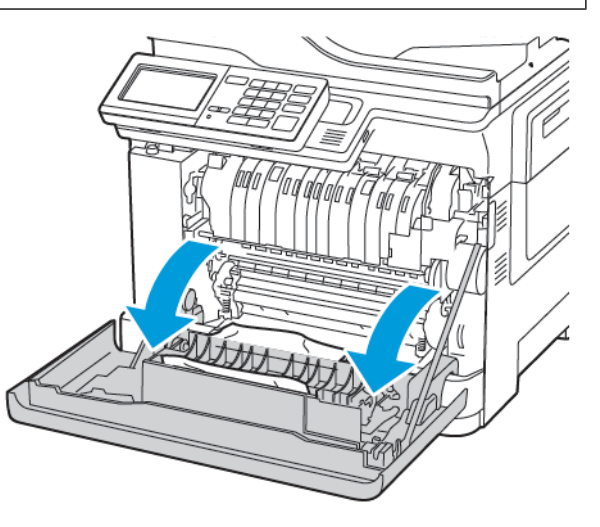

2. Távolítsa el az elakadt papírt.

Megjegyzés: Ügyeljen arra, hogy minden papírdarabot eltávolítson.

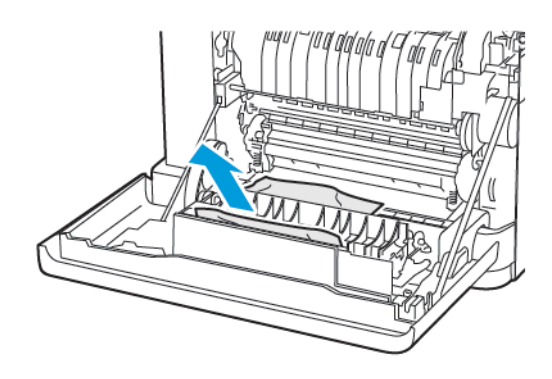

3. Csukja be az A ajtót.

## Papírelakadás a standard kimeneti tálcában

1. Nyissa ki a B ajtót, amíg az a helyére nem *kattan*, majd távolítsa el az elakadt papírt.

Vigyázat – Sérülésveszély: Mielőtt a nyomtató belső részébe nyúlna, érintse meg a nyomtató valamelyik fém alkatrészét, így elkerülhetők az elektrosztatikus kisülések okozta károk.

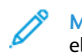

Megjegyzés: Ügyeljen arra, hogy minden papírdarabot eltávolítson.

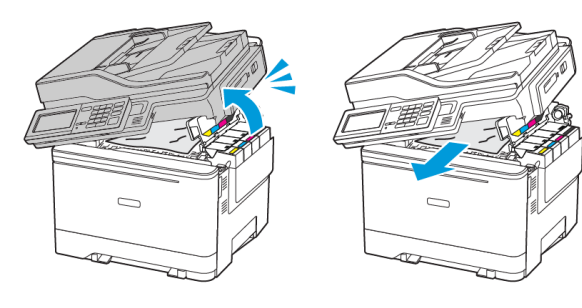

#### 2. Nyissa ki az A ajtót.

FIGYELEM – FORRÓ FELÜLET: Előfordulhat, hogy a nyomtató belseje forró. Az égési sérülések elkerülése érdekében várja meg, amíg a forró felületek kihűlnek.

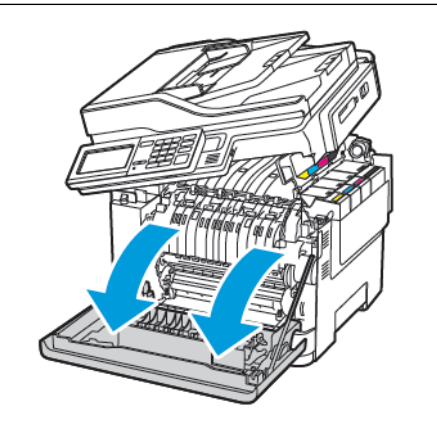

- Nyissa ki a beégető egység ajtaját, majd távolítsa el az elakadt papírt.
  - Megjegyzés: Ügyeljen arra, hogy minden papírdarabot eltávolítson.

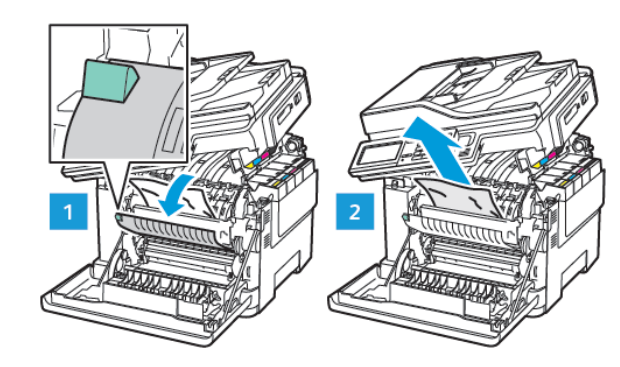

4. Csukja be az A és B ajtót.

## Papírelakadás a többcélú adagolóban

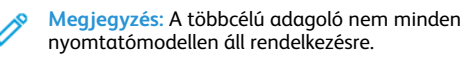

1. Távolítsa el a papírt a többcélú adagolóból.

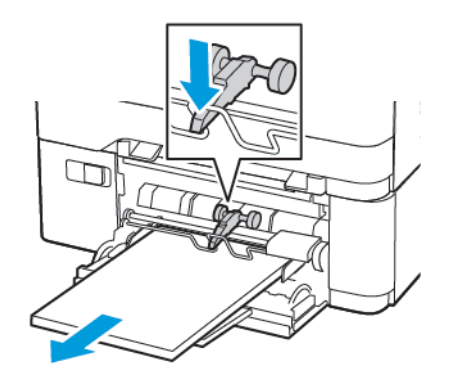

- 2. Távolítsa el az elakadt papírt.
  - Megjegyzés: Ügyeljen arra, hogy minden papírdarabot eltávolítson.
- 3. Mielőtt behelyezné a papírt, hajlítsa meg, pörgesse át, és igazítsa össze a köteget.

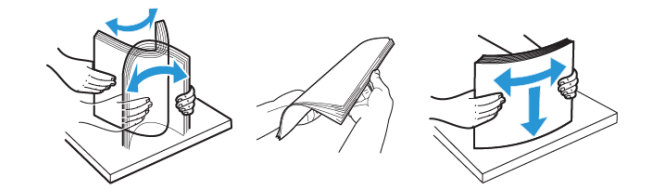

4. Töltse be újból a papírt.

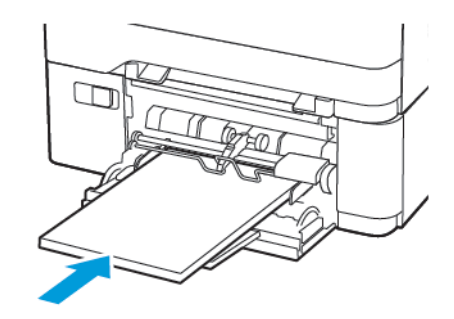

## Papírelakadás a kézi lapadagolóban

1. Vegye ki a tálcát.

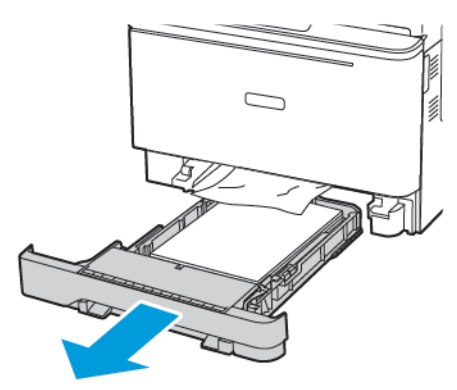

- 2. Távolítsa el az elakadt papírt.
  - Megjegyzés: Ügyeljen arra, hogy minden papírdarabot eltávolítson.

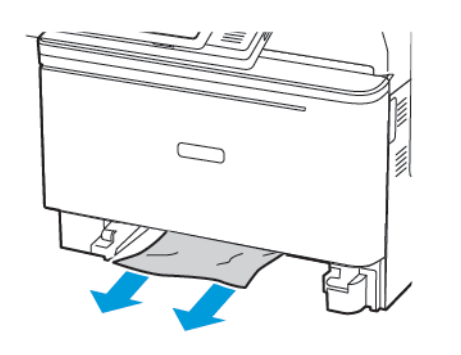

3. Helyezze vissza a tálcát.

# Papírelakadás a C ajtónál

- 1. Vegye ki az eredeti dokumentumokat az automatikus lapadagoló tálcájából.
- 2. Nyissa ki a C ajtót.

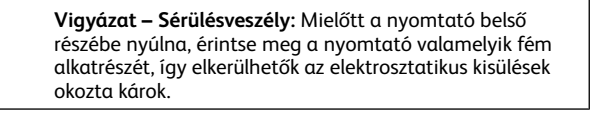

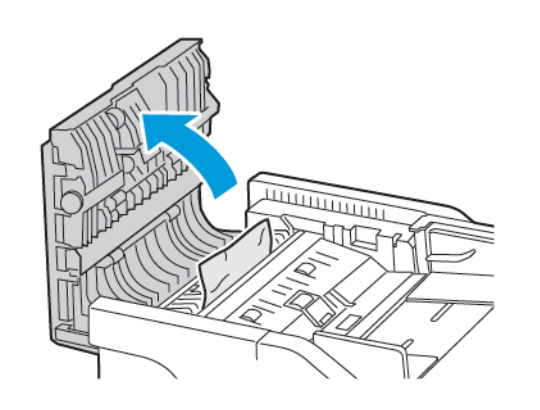

- 3. Távolítsa el az elakadt papírt.
  - Megjegyzés: Ügyeljen arra, hogy minden papírdarabot eltávolítson.

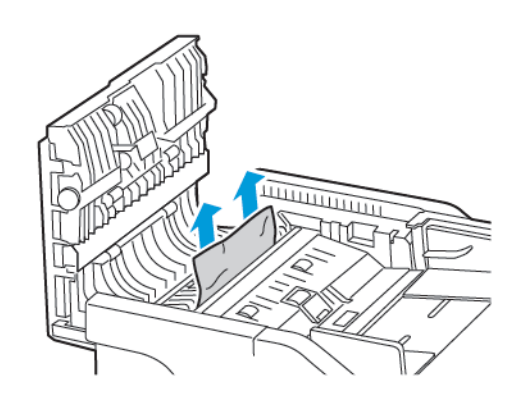

4. Csukja be a C ajtót.

© 2021 Xerox Corporation. Minden jog fenntartva. A Xerox® a Xerox Corporation védjegye az Egyesült Államokban és más országokban.

Az Apple<sup>°</sup>, az iPad<sup>°</sup>, az iPhone<sup>°</sup>, az iPod<sup>°</sup>, az iPod touch<sup>°</sup>, az AirPrint<sup>°</sup> és az AirPrint Logo<sup>°</sup> az Apple Inc. védjegyei vagy bejegyzett védjegye az Egyesült Államokban és/vagy más országokban. A Google Cloud Print<sup>°</sup> webes nyomtatási szolgáltatás, a Gmail<sup>°</sup> webes levelezőszolgáltatás és az Android<sup>°</sup> mobiltechnológiai platform a Google, Inc. védjegyei. A Microsoft<sup>°</sup>, a Windows Vista<sup>°</sup>, a Windows Server<sup>°</sup> és a OneDrive<sup>°</sup> a Microsoft Corporation bejegyzett védjegye az Egyesült Államokban és/vagy más országokban. A Mopria a Mopria Alliance védjegye. A Wi-Fi CERTIFIED Wi-Fi Direct<sup>®</sup> a Wi-Fi Alliance védjegye. A többi védjegy a megfelelő tulajdonosok védjegye. 702P08654

BR32947

607E39610

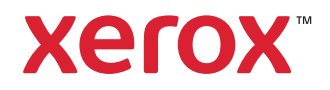